# Faculty of Science (PG) **Programme Enrolment: Request Approval**

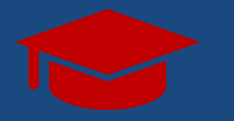

## Student Guide Registration Activity: Service Requests

**Registration 2024** 

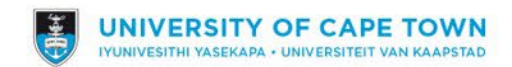

### Registration Activity Guide: Student-facing Steps (PE)

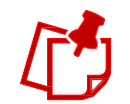

Steps listed in this guide pertain to Step 12: My Courses in the registration task.

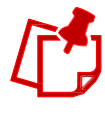

A Service Request is required when a PE student wishes to deviate from their prescribed curriculum i.e., add courses that are not listed on their Education Planner.

| Education Planner                                                          |                                                                                                    |                                                                                                    |  |  |  |
|----------------------------------------------------------------------------|----------------------------------------------------------------------------------------------------|----------------------------------------------------------------------------------------------------|--|--|--|
| ID/N<br>Campu                                                              | ame:<br>is ID:                                                                                                    |                                                                                                    |  |  |  |
| Select Year<br>SM001 and S<br>Plan Selection<br>Planned<br>Grade In Progra | elect Year         Image: SM001 and SM002 - Year 1         Plan Selection         Image: Planned       ◆ Enrolled       Image: Plansed       S Dropped       ▲ Invalid Courselist         Image: Grade In Progress         Courses that must be taken in SM001 and SM002 - Year 1; |                                                                                                    |  |  |  |
| Select Statu                                                               | is Item                                                                                                    | Category Credits                                                                                                    |  |  |  |
|                                                                            | and SM001EGS02 & SM002EGS02 - Environmental & Geo<br>Scie                                                                                                    | Core Courses                                                                                                    |  |  |  |
| ☑ ☆                                                                        | EGS 5003W: Enviro & Geog Sci Dissertation                                                                                                    | Core Courses 180.00                                                                                                    |  |  |  |
| Credit Summary:                                                            |                                                                                                    |                                                                                                    |  |  |  |
| Year Plann<br>Program Plann                                                | ed 180 Year Enrolled 0 Year Passed<br>ed 180 Program Enrolled 0 Program Passed                                                                                                    | 0<br>0                                                                                                    |  |  |  |
|                                                                            | Education Plar<br>ID/N<br>Campu<br>Select Year<br>SM001 and S<br>Plan Selection<br>Planned<br>Planned<br>Grade In Progra<br>Courses that must<br>Select Statu<br>Select Statu<br>Credit Summary:<br>Year Planned<br>Program Planned                                                | Education Planner<br>ID/Name:<br>Campus ID:<br>Select Year<br>SM001 and SM002 - Year 1 View<br>Plan Selection<br>★ Planned ◆ Enrolled ♥ Passed ★ Not Passed 	 Dro<br>Grade In Progress<br>Courses that must be taken in SM001 and SM002 - Year 1:<br>Select Status Item<br>♥ and SM001EGS02 & SM002EGS02 - Environmental & Geo<br>Scie<br>♥ EGS 5003W: Enviro & Geog Sci Dissertation<br>Credit Summary:<br>Year Planned 180 Year Enrolled 0 Year Passed<br>Program Planned 180 Program Enrolled 0 Program Passed |  |  |  |

#### Registration Activity Guide: Student-facing Steps (PE)

1. If a PE student wishes to deviate from the prescribed curriculum, and add additional courses, the Enroll button will not appear after the student has selected their courses on the Education Planner.

Instead, a Request Approval button will be displayed. Click on the Request Approval button to trigger a Service Request for the Faculty to review the deviation.

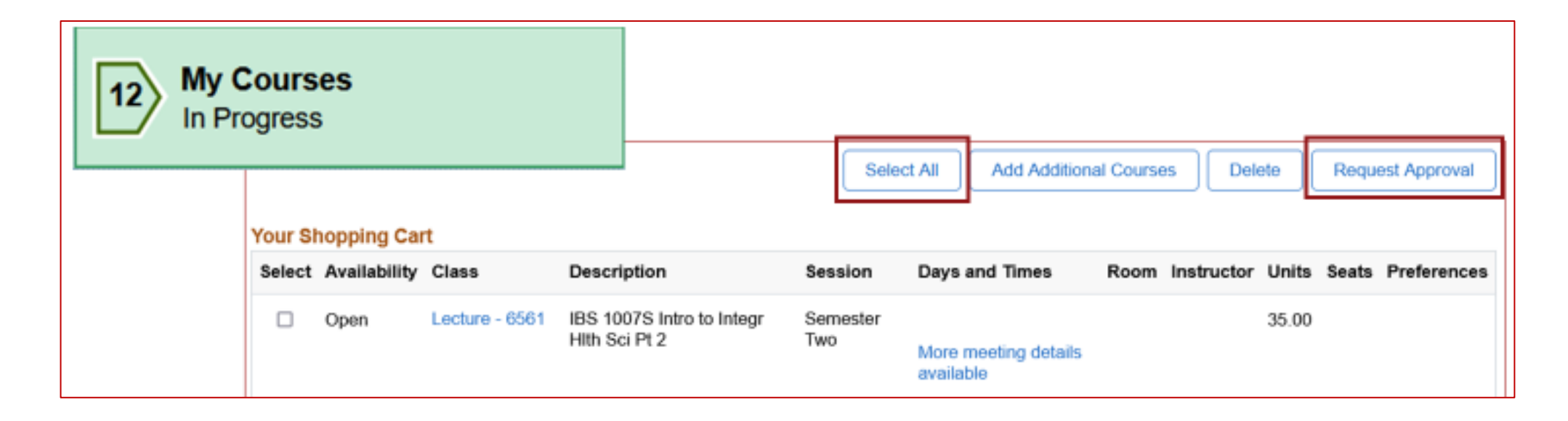

#### Registration Activity Guide: Student-facing Steps (PE)

2. By clicking on Request Approval, the Create Service Request page appears. Leave an appropriate comment in the Comment box (if applicable) and click Submit to create the Service Request.

| Student Homepage    | Create Service Requests                                                                                                    | ଜ ፥ ⊘ |
|---------------------|----------------------------------------------------------------------------------------------------|-------|
| My Request Det      | tail                                                                                                    |       |
| Category<br>Subtype | Registration Curriculum Approvals         Type         Curriculum Advice and Approval <ul> <li>None</li> <li>Request Date</li> <li>07/11/2022</li> </ul> |       |
| Status              | Submission received Please approve my submission                                                                                                    |       |
|                     |                                                                                                    |       |
| ▼ File Attachment   | 15                                                                                                    |       |
| Attachments         | Audit II>                                                                                                    | ▶ ▶   |
| Attached File       | View Add Attachment                                                                                                    |       |
| Culumit             |                                                                                                    |       |

3. You will be directed back to Your Shopping Cart page. The status of your request will reflect Decision Pending.

| Complete Contact Details Complete       | Your Shopping Cart        |                             |                              | Select All Decision Pending             | You can click on the "Decision Pending<br>button to view comments made and |
|-----------------------------------------|---------------------------|-----------------------------|------------------------------|-----------------------------------------|----------------------------------------------------------------------------|
| 7 Addresses                             | Select Availability Class | Description                 | Session Days and Times       | Room Instructor Units Seats Preferences | attachments submitted.                                                     |
| Complete                                | Open Lecture - 136        | 64 CEM 1000W Chemistry 1000 | Full Year                    | 36.00                                   |                                                                            |
| 8 Emergency Contacts<br>Complete        |                           |                             | Wore meeting details availab |                                         |                                                                            |
| 9 Communication Preferences<br>Complete |                           |                             |                              |                                         |                                                                            |

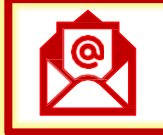

#### **Registration Request Processing: Communication**

4. Once the faculty staff member has evaluated your registration request, you will receive communication via email. Depending on the decision made, the email contains instructions on what you need to do next. Below are examples of these email for the various statuses:

| Push Back to Student                                                                                                    | Decline                                                                                                    | Final Approval                                                                                                    |
|----------------------------------------------------------------------------------------------------|----------------------------------------------------------------------------------------------------|----------------------------------------------------------------------------------------------------|
| From: no-reply@uct.ac.za <no-reply@uct.ac.za></no-reply@uct.ac.za>                                                                                                    | From: no-reply@uct.ac.za <no-reply@uct.ac.za></no-reply@uct.ac.za>                                                                                                    | From: no-reply@uct.ac.za <no-reply@uct.ac.za></no-reply@uct.ac.za>                                                                                                    |
| Sent: Monday, 07 November 2022 23:56                                                                                                    | Sent: Tuesday, 08 November 2022 00:12                                                                                                    | Sent: Tuesday, 08 November 2022 12:19                                                                                                    |
| To: Psoft Test < <u>psoft.test@uct.ac.za</u> >                                                                                                    | To: Psoft Test < <u>psoft.test@uct.ac.za</u> >                                                                                                    | To: Psoft Test <pre>soft.test@uct.ac.za&gt;</pre>                                                                                                    |
| Subject: UCT Curriculum Submission Incomplete                                                                                                    | Subject: UCT Curriculum Submission Declined                                                                                                    | Subject: UCT Curriculum Submission Approved                                                                                                    |
| Dear CURRICULUM SUBMISSION INCOMPLETE Your proposed curriculum is incomplete. Please review it and make the necessary changes before submitting it again. You can refer to the following comments from your Academic Advisor if any. Comments: "Please add to your selection as well - then I will approve." Please open your registration task via the Tasks tile in PeopleSoft Self-Service and complete Step 12 again. | Dear<br>CURRICULUM SUBMISSION DECLINED<br>Your proposed curriculum has been declined. Please review it and make the necessary changes<br>before submitting it again. You can refer to the following comments from your Academic Advisor if<br>any.<br>Comments:<br>"I cannot approve this request - Please make an appointment with me to discuss."<br>Please open your registration task via the Tasks tile in PeopleSoft Self-Service and complete Step 12<br>again. | Dear<br>CURRICULUM SUBMISSION APPROVED<br>Thank you for submitting your curriculum. It has been approved and you can continue to register.<br>Please open your registration task via the Tasks tile in PeopleSoft Self-Service and click on the Enroll<br>button available in Step 12. Note that any changes to your approved curriculum will require a new<br>submission.<br>Once registered please also complete Steps 13 and 14. |
| Sincerely                                                                                                    | Sincerely                                                                                                    | Sincerely                                                                                                    |
| UCT Registration                                                                                                    | UCT Registration                                                                                                    | UCT Registration                                                                                                    |

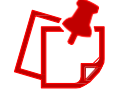

Push Back to Student Status: In cases where the faculty staff member requires you to complete further actions (e.g., adding/deleting courses/fixing clashes), follow the instructions per the faculty staff member's email/comments and action the request. Once done, resubmit the registration approval request by click on the "Action Required by Student" button, add a comment and save the request.

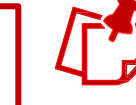

Decline Status: In cases where the faculty staff member requires you to restart your registration request, follow the instructions as per the faculty staff member's email/comments and action the request. Once done, submit the updated registration approval request by click on the "Request Approval" button, add a comment and save the request.

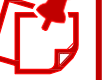

**Final Approval Status:** In cases where the faculty staff member approved your submission, complete Step 12 by clicking on the "Enroll" button, as well as Step 13 and Step 14 to finalise your registration.